## Maine Street Marketplace to view diversity spending by supplier

Go to https://mycampus.maine.edu (single sign on required)

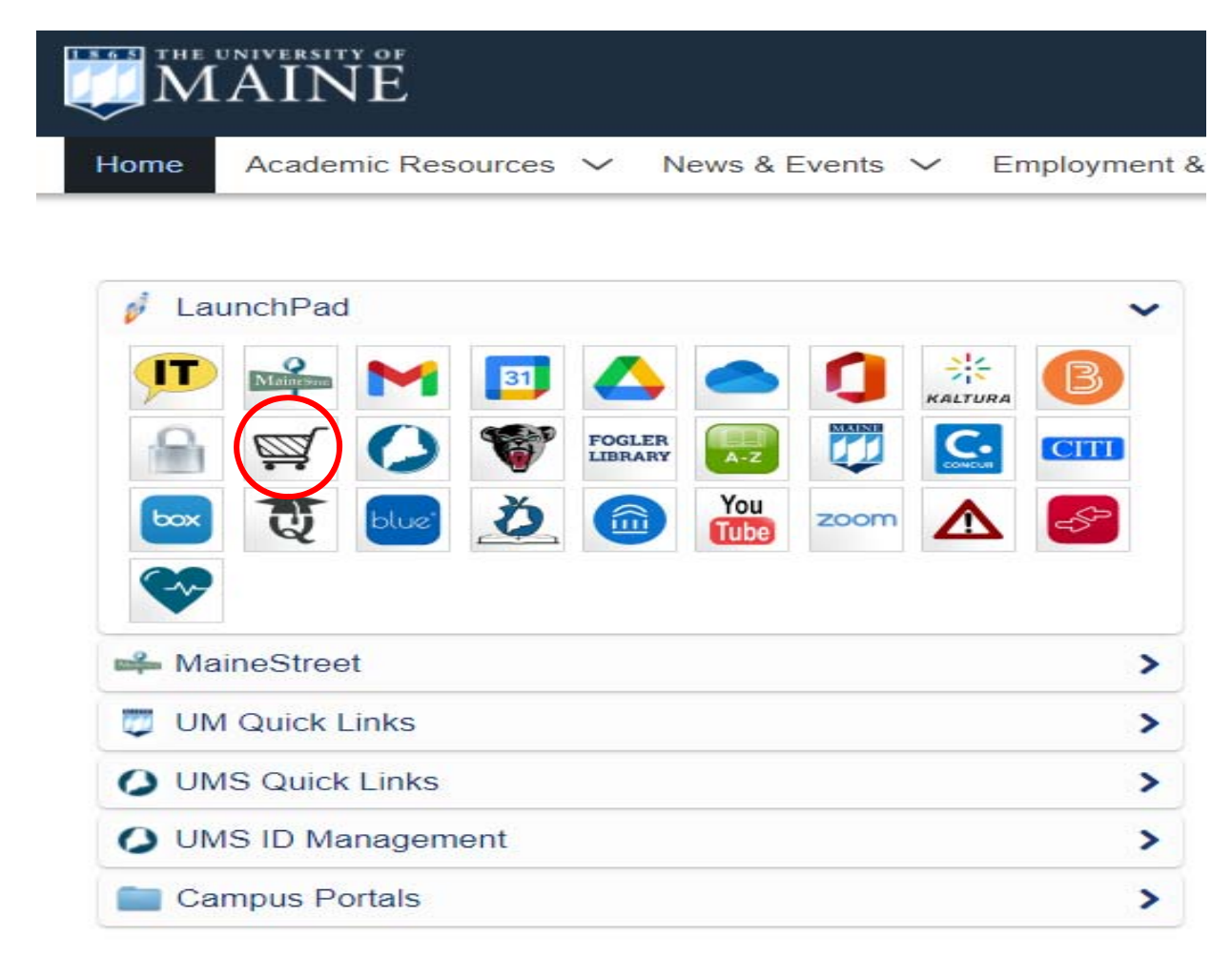

1. Go to Orders

Search

All Orders

- 2. Click on My Searches
- 3. Click on Manage Searches
- 4. Click on Diversity Supplier Spend

5. Click on Invoice Report Spend with Diversity Suppliers (Update Accounting Date and Add Project Codes)

6. Update with the Supplier Classes, Accounting Dates and Invoice Status selections that you want to view.

| <b>ј</b> Но              | ome/Shop ×                                                                                       | +                                                                                                    |                                                                   |                                          |                                               |  |  |
|--------------------------|--------------------------------------------------------------------------------------------------|----------------------------------------------------------------------------------------------------|-------------------------------------------------------------------|------------------------------------------|-----------------------------------------------|--|--|
| $\leftarrow \rightarrow$ | C Solutions.sciques                                                                              | t.com/apps/Router/Home?tmstmp=1611824337468                                                                                |                                                                   |                                          |                                               |  |  |
| Арр                      | os 🐞 Awards - Federal-W 🧯                                                                        | FSRS - Federal Fun 😵 DPAP   Defense Acq 🧐 DPAP                                                                             | P   Defense Acq ( Part 52 - Solicitatio                           | 📋 Federal Acquisition 👼 U                | JMaine Policies - O 👳 In                      |  |  |
| <b>^</b>                 | Shop I Strephing I Shopping Ho                                                                   | ome                                                                                                    | Shar Furshing                                                     |                                          |                                               |  |  |
| 5                        | Orders                                                                                           | Quick search Q                                                                                                    | Shop                                                              |                                          |                                               |  |  |
|                          | Search                                                                                           | , All Orders                                                                                                    | Go to: advanced search   favorites                                | forms   non-catalog item   quick order   | Browse: suppliers   categorie                 |  |  |
| ×.                       | My Orders                                                                                        | Requisitions                                                                                                    | ✓ Frequently Used Forms                                           |                                          |                                               |  |  |
| <u>ش</u>                 | Approvais                                                                                        | Purchase Ort-                                                                                                    | Check Request                                                     | After The Fact                           | Non-Catalog                                   |  |  |
| 灖                        |                                                                                                  | Invoices<br>Receipts                                                                                                    | Eived Contract Payment(r)                                         | Sola Source                              | Construction                                  |  |  |
|                          | Register for upcoming W<br>UMS Contract Templates                                                | EBINARS - click here<br>- click here.                                                                                      | <ul> <li>✓ Office, Publications, and General Suppliers</li> </ul> |                                          |                                               |  |  |
|                          | University of Maine Syste<br>click here (posted 3.20.19)                                         | m Goods/Services Contract database -                                                                                       | Office Supplies & Furniture                                       | sodex.<br>CATERTRAX                      | Complete<br>Book<br>Books/ Periodicals/ Subsi |  |  |
|                          | Sales Representatives Con<br>click <u>here</u> . (posted 5.13.19)                                | ntact Information (catalog suppliers) -                                                                                    | ✓ Facilities & Maintenance Suppliers                              |                                          |                                               |  |  |
|                          | New - Medline Catalog -<br>Sodexo Catalog Update                                                 | Download information flyer <b>here</b> (posted 9.16.2020)<br>• Download the new User Guide <b>here</b> (updated 3.26.2020) | GRAINGER<br>Industrial/Facilities Supplies                        | Tours<br>Industrial/ Facilities Supplies | Graybar<br>Electric/ Datacom/ Sec             |  |  |
|                          | WB Mason Office Supply a<br>tips - click here (posted 12.11.1                                    | and Furniture PunchOut Catalog. For catalog search                                                                         | Advantage Gas/ Valley Natl                                        | Carefican<br>Education Supplies          | Lindustrial/Facilities Sur                    |  |  |
|                          | Agrient PunchOut Catalog<br>3.12.19)<br>Lowe's - Enhanced Punch<br>viewed here. (posted 4.25.19) | g (scientific suppliers) - click <b>nere</b> for an overview. (posted                                                      | <ul> <li>✓ Technology Suppliers</li> </ul>                        |                                          |                                               |  |  |
|                          | An overview of the Lowe's                                                                        | catalog and contact information can be                                                                                     |                                                                   |                                          |                                               |  |  |

1. Go to Orders

## Search All Orders

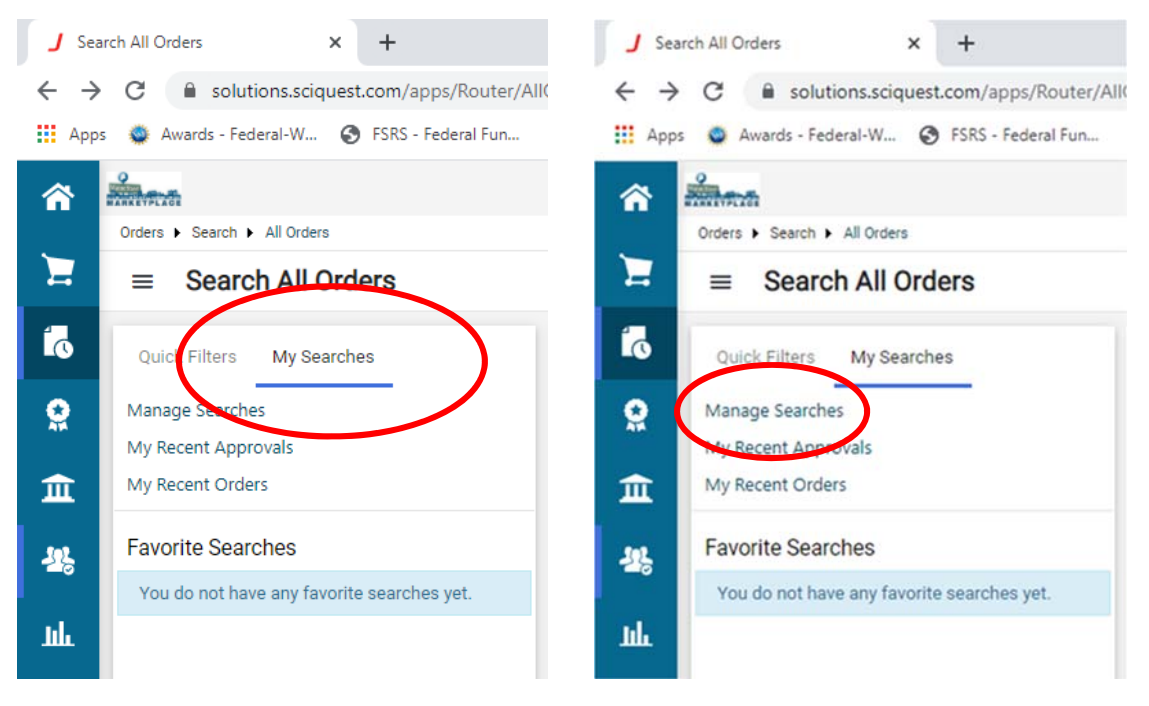

2. Click on My Searches

3. Click on Manage Searches

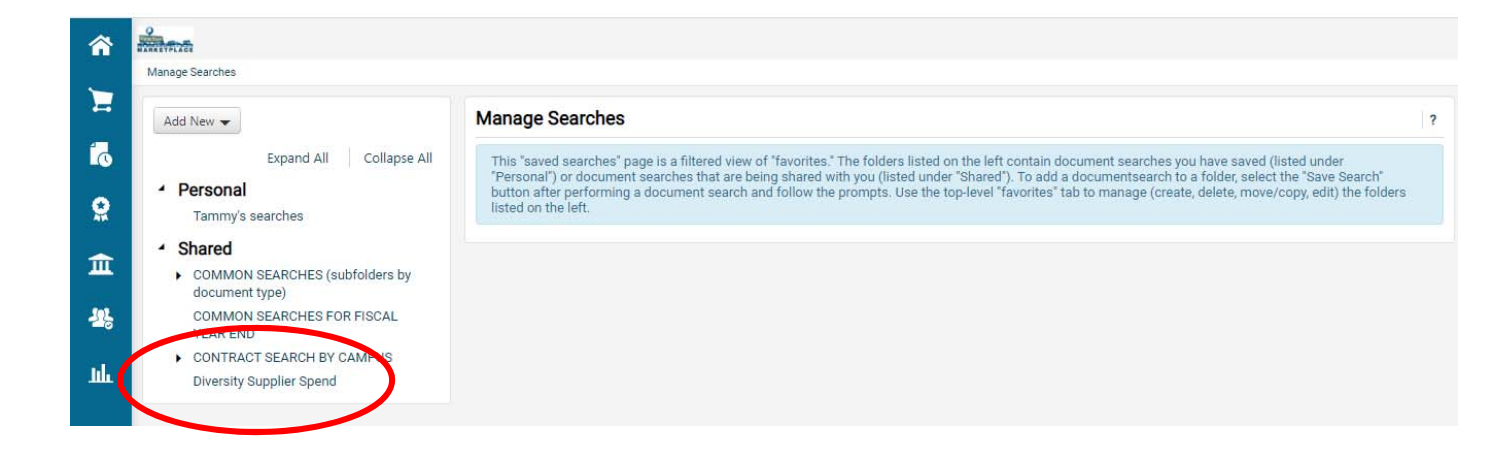

4. Click on Diversity Supplier Spend

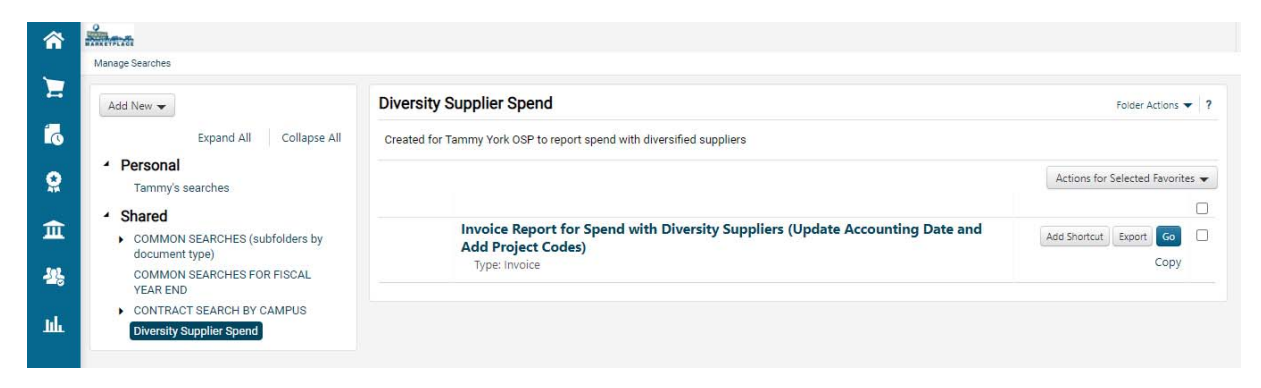

5. Click on Invoice Report Spend with Diversity Suppliers (Update Accounting Date and Add Project Codes)

| ŵ | illen.                                                             |                                                                                                    |                                     |                                  |            |                                          | All * Search (Alt+Q) Q (                             | 100 USD 👻 🗢 🏴 🔺 🕇              |  |  |  |
|---|--------------------------------------------------------------------|----------------------------------------------------------------------------------------------------|-------------------------------------|----------------------------------|------------|------------------------------------------|------------------------------------------------------|--------------------------------|--|--|--|
|   | Dides + Sect + Indoes                                              |                                                                                                    |                                     |                                  |            |                                          |                                                      |                                |  |  |  |
| 1 | ■ Invoice Report for Spend with                                    | Diversity Suppliers (Upd                                                                               | ate Accounting Date and Add Project | t Codes)                         |            |                                          | K Save As 📼                                          | 🖈 Pin Filters 🔹 💆 Export All 📼 |  |  |  |
| 6 | Quick Filters My Dearches                                          | Created Date: All - Quick search                                                                       |                                     | Q 😧 Add Filter Clear All Filters |            |                                          | ?                                                    |                                |  |  |  |
| • | Supplier v                                                         | Supplier Classes: WOMEN 83N E * X Accounting Date: Facal Year-To * X Invoice Status: Complete Pand * X |                                     |                                  |            |                                          |                                                      |                                |  |  |  |
| - | COMPLETEBOOK COM                                                   | C > Page 1 of 18                                                                                       | 1-50 of 871 Results                 |                                  |            |                                          |                                                      | 🗢 50 Per Page 👻                |  |  |  |
| Ξ | KARASCH & ASSOC                                                    | en in humber                                                                                           | Constant                            | Total Amount                     | a land     | munice Status                            | Deid Data 💌 Department                               | Involve Ourser                 |  |  |  |
| - | KNOWLEDGE SVCS                                                     |                                                                                                    | address                             | Autor Autocard                   | cal status | HILL BALLS                               | rad care - cepannen.                                 | Intoite Conten                 |  |  |  |
|   | SPRAQUE OPERATING RESOURCES                                        | 82156002                                                                                               | More services                       | 1,000.00 USD                     | in Process | Pending                                  | <ul> <li>UMS Finance</li> </ul>                      | Bragg, Emily                   |  |  |  |
| ы | SHI INTENTL CORP                                                   | 82155341                                                                                               | COMPLETEBOOK COM ©                  | 73.66 USD                        | Payable    | Complete                                 | <ul> <li>UMS Campus Specific Services</li> </ul>     | Jacobson, Matthew              |  |  |  |
|   | * See Mare Show Mare                                               | 82154783                                                                                               | COMPLETEBOOK COM ()                 | 27.39 USD                        | Payable    | Complete                                 | <ul> <li>UMS Organizational Effectiveness</li> </ul> | Kramer, Samantha               |  |  |  |
|   | Invoice Type                                                       | 82154181                                                                                               | UNITEL INC 0                        | 7,200.00 USD                     | Paid       | Complete                                 | 2/9/2021 -                                           | -                              |  |  |  |
|   | PO Voucher (601)                                                   | D 12154036                                                                                             | SHUNTENTI CORD ID                   | 88.00.1/00                       | in Droceur | Pending                                  | - 11MS Campus Specific Sensing                       | Drake Thomas                   |  |  |  |
|   | Non-PO Voucher                                                     | CI GETOROLO                                                                                            |                                     | 1000 010                         | IN PROCESS | C. C. C. C. C. C. C. C. C. C. C. C. C. C | - one campus specific services                       | crack, montas                  |  |  |  |
|   | PO Credit Memo                                                     | 82153201                                                                                               | COMPLETEBOOK COM 0                  | 42.75 USD                        | Payable    | Complete                                 | <ul> <li>UMS Campus Specific Services</li> </ul>     | Jacobson, Matthew              |  |  |  |
|   | Non-PO Credit Memo Show More                                       | 82153005                                                                                               | 247 ACCESSIBLE DOCUMENTS PTE LTD 0  | 1,140.00 USD                     | In Process | Pending                                  | <ul> <li>UMS Campus Specific Services</li> </ul>     | Woodhouse, Nicole              |  |  |  |
|   | Invoice Source 🗸                                                   | 82152905                                                                                               | SHI INTRNTL CORP ()                 | 98.00 USD                        | In Process | Pending                                  | <ul> <li>UMS Campus Specific Services</li> </ul>     | Drake, Thomas                  |  |  |  |
|   | Digital Mailroom Import 507                                        | 82152887                                                                                               | CASADY DESIGN ()                    | 4,760.00 USD                     | In Process | Pending                                  | <ul> <li>UMS Strategic Procurement</li> </ul>        | Campbell, Melissa              |  |  |  |
|   | Supplier Portal                                                    | 82152531                                                                                               | MN ASSOC INC 0                      | 3,000.00 USD                     | Paid       | Complete                                 | 2/5/2021 UMF Special Services/Exchange               | Hebert, Jennifer               |  |  |  |
|   | Manual Show More                                                   | 82152516                                                                                               | CERTIFIED INTERPRETING LLC 0        | 366.00 USD                       | In Process | Pending                                  | <ul> <li>UMS Human Resources</li> </ul>              | Eddy, Lisa                     |  |  |  |
|   | Department 🗸                                                       | 62149790                                                                                               | BRAILSFORD & DUNLAVEY INC 0         | 11,141.25 USD                    | Paid       | Complete                                 | 2/9/2021 UMPI VP Admin & Finance                     | Pierce, Nancy                  |  |  |  |
|   | USM Muskie School (USM Muskie 62                                   | 82149627                                                                                               | SHI INTRNTL CORP ©                  | 196.00 USD                       | In Process | Pending                                  | - UMS Campus Specific Services                       | Drake, Thomas                  |  |  |  |
|   | No Department 55                                                   | 82146700                                                                                               | UNITEL INC ()                       | 11,600.00 USD                    | Paid       | Complete                                 | 1/26/2021 -                                          |                                |  |  |  |
|   | UMA Computer Services Augusta<br>(UMA Computer Services Augusta)   | 82146261                                                                                               | SHI INTRNTL CORP ()                 | 2,225.88 USD                     | In Process | Pending                                  | - UMS Procurement Operations                         | Noblet, Michael                |  |  |  |
|   | UM Cooperative Extension Admin (UM Cooperative Extension Admin)    | 82146250                                                                                               | SHI INTRNTL CORP ()                 | 2,205.68 USD                     | In Process | Pending                                  | - UMS Procurement Operations                         | Noblet, Michael                |  |  |  |
|   | UM Vice Pres Student Affairs (UM 45)<br>Vice Pres Student Affairs) | 82145233                                                                                               | SHI INTRNTL CORP ()                 | 7,532.00 USD                     | Paid       | Complete                                 | 1/12/2021 UMS ITS Chief Info Officer                 | Ferrante, Judith               |  |  |  |
| ٩ | ♥ See More C Show More                                             | 82144826                                                                                               | KNOWLEDGE SVCS 0                    | 1,138.24 USD                     | Paid       | Complete                                 | 2/3/2021 UMS ITS Admin Systems Dev&Suppo             | rt Caron, Cathy                |  |  |  |

6. Update with the Supplier Classes, Accounting Dates and Invoice Status selections that you want to view.

Notes:

Add award project codes These are for Invoices not PO Accounting date and PO in fiscal year Created vs accounting invoices arrive end of June, more consistent with general ledger based on accounting date of invoice Enter only project codes needed Pay status = paid/payable Contact adam.corrigan@maine.edu for assistance